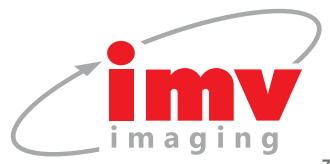

## **GE Logiq R8** Quick Guide

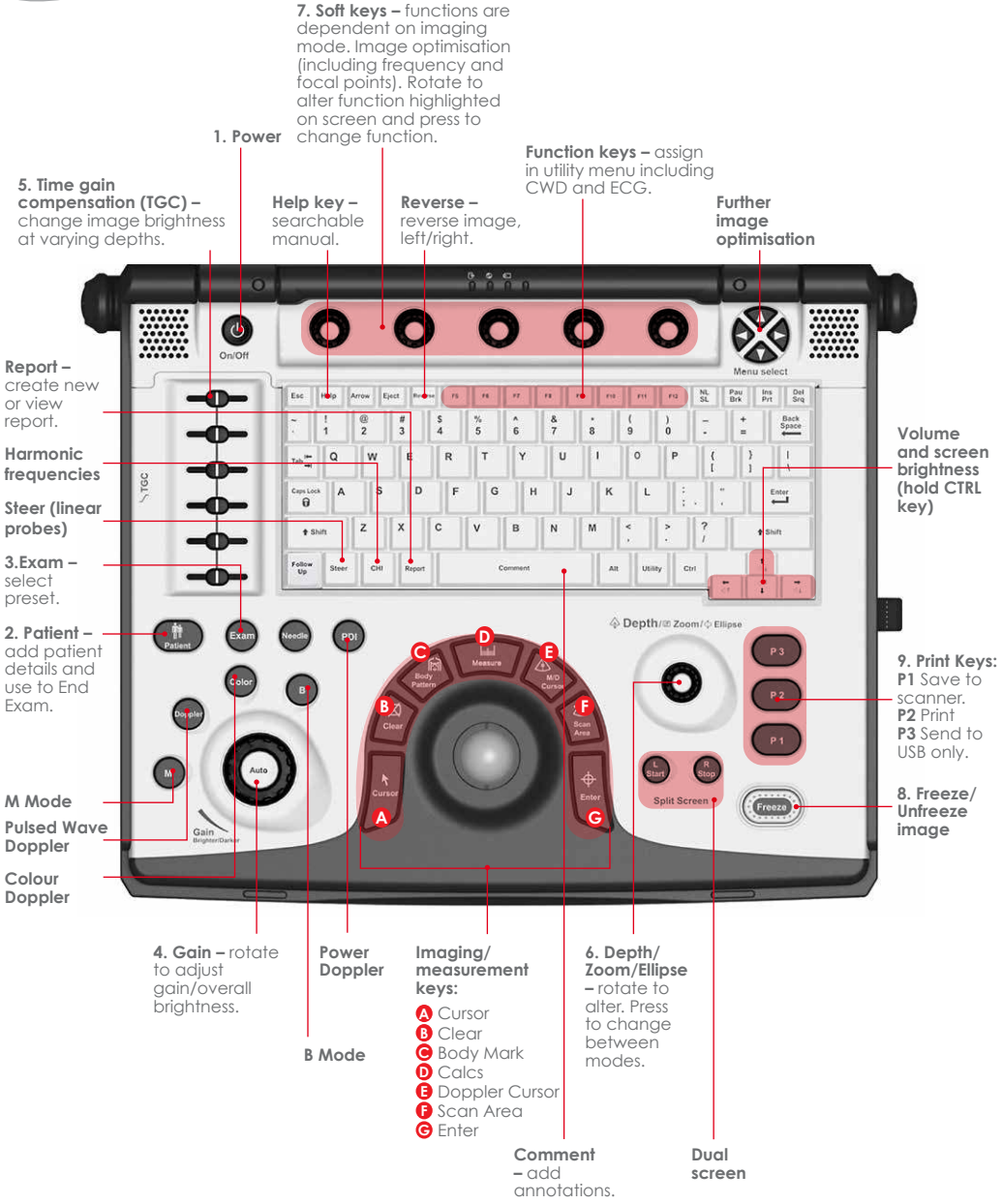

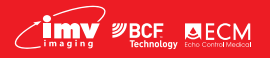

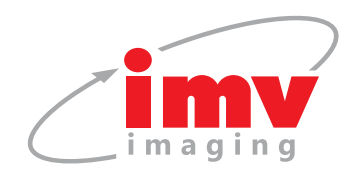

**Connecting the Probe** – Handling the probe carefully, slide the connector straight into the port whilst the machine is not imaging (e.g. turned off, in patient entry screen or in a frozen image). Lift the probe latch into locked position.

- 1. Power Turn scanner on/off.
- Entering Patient Data Press the "Patient" Key. Enter a name and unique patient ID. Select "Exit".
- Selecting a Preset Press the "Exam" key. Use trackball and Enter key to select the appropriate exam type.
- 4. Gain Increases or decreases the overall brightness of the image.
- 5. **TGC –** Alter to produce evenly gained image.
- **6. Depth** Rotate so that the region of interest occupies approximately <sup>3</sup>/<sub>4</sub> of the screen.
- 7a. Frequency Is changed using the left most soft key in B-Mode. A higher frequency setting provides higher resolution to the image, however, penetration is reduced. A lower frequency setting improves penetration ability, however, the resolution is diminished.
- **7b.** Focus Controlled by the right most soft key in B-Mode. Rotate to move the focal position up and down the depth scale.
- 8. Freeze Freeze image, use trackball to scroll back through last few seconds.

## Get in touch now .

## **GE Logiq R8** Quick Guide

 Storing Image – Press "P1" to store images to the hard drive. Press "P2" to print to a thermal printer (if included). Press "P3" to store JPEG/ AVI to a USB Memory stick. Pressing a "P" button on a frozen image stores a still image. Pressing a "P" button on a moving image stores a clip.
N.B. Aim is to save all images to scanner hard drive.

Annotating an image – To add text to an image, begin typing on the keyboard. The word fill-in function will offer words while typing. Press the "tab" key on the keyboard to accept an offered word. Press "Comment" key [space bar] to choose a word from the library with the pointer and press the "Enter" key.

Colour Doppler – Press the "Colour" key. Use the trackball to move the colour box. Press "Scan Area" to change the size of the colour box using the trackball. Press "Scan Area" again to set the colour box size.

**Power Doppler –** Press the "PDI" key. Adjust as per the colour flow.

End Exam – Press patient button.

For more information/ how to videos/ applications support and clinical resources please visit our website www.imv-imaging.co.uk

info@imv-imaging.com
www.imv-imaging.co.uk
ireland@imv-imaging.com
+44 (0) 1506 460023
Follow us
(i) (i) (ii) (iii) (iii

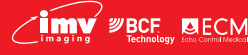

Your complete animal imaging solution